# Notice d'utilisation d'une classe virtuelle BigBlueButton (enseignant)

# Table des matières

| 1.        | C        | Cliquez sur l'activité « classe virtuelle » de votre UE 2                                                                                     |
|-----------|----------|----------------------------------------------------------------------------------------------------|
| 2.        | C        | Cliquez sur « Entrer dans la session » 2                                                                                                    |
| 3.        | S        | i nécessaire, autorisez le plugin Flash3                                                                                                    |
| 4.        | C        | Cliquez sur « Microphone »                                                                                                    |
| 5.        | A        | Autorisez l'accès à la caméra et au microphone à FlashPlayer 4                                                                                |
| 6.<br>bou | S<br>Ige | électionnez le périphérique d'enregistrement(1) qui permet de voir le niveau d'enregistrement<br>er correctement(2) puis cliquez sur suivant5 |
| 7.        | C        | Cliquez sur « Oui »                                                                                                    |
| 8.        | B        | Bien commencer sa classe virtuelle :                                                                                                    |
| 1         |          | Activez votre micro (coupez les autres micros)7                                                                                               |
| 2         | 2.       | Activez votre webcam7                                                                                                    |
| 3         | 5.       | Déposez votre présentation                                                                                                    |
| 4         | ١.       | Demandez si tout va bien autre autres participants (lever la main ou chat)7                                                                   |
| 5         | <b>.</b> | Démarrez l'enregistrement                                                                                                    |

1. Cliquez sur l'activité « classe virtuelle » de votre UE

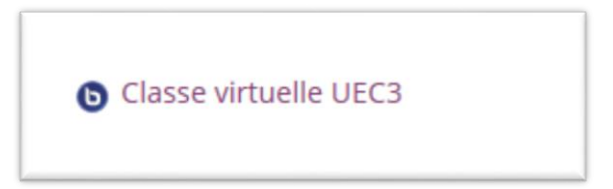

2. Cliquez sur « Entrer dans la session »

|                        | Messages personnels                                                               |         |             |                |      |          |  |  |  |  |
|------------------------|-----------------------------------------------------------------------------------|---------|-------------|----------------|------|----------|--|--|--|--|
|                        |                                                                                   |         |             |                |      |          |  |  |  |  |
|                        | 希 Accueil                                                                         | Ma page | 🚔 Mes cours | 📥 Cours actuel | Aide | 🖋 Outils |  |  |  |  |
|                        | Test BBB Section 1 Classe virtuelle BBB                                           |         |             |                |      |          |  |  |  |  |
|                        | Classe virtuelle BBB                                                              |         |             |                |      |          |  |  |  |  |
|                        |                                                                                   |         |             |                |      |          |  |  |  |  |
|                        | Cette salle de conference est prete. Vous pouvez rejoindre la session maintenant. |         |             |                |      |          |  |  |  |  |
| Entrer dans la session |                                                                                   |         |             |                |      |          |  |  |  |  |
|                        | Enregistrements                                                                   |         |             |                |      |          |  |  |  |  |
|                        | Enregistrement Activité Description Date Durée Barre d'outils                     |         |             |                |      |          |  |  |  |  |
|                        |                                                                                   |         |             |                |      |          |  |  |  |  |
|                        |                                                                                   |         |             |                |      |          |  |  |  |  |
|                        |                                                                                   |         |             |                |      |          |  |  |  |  |

# 3. Si nécessaire, autorisez le plugin Flash

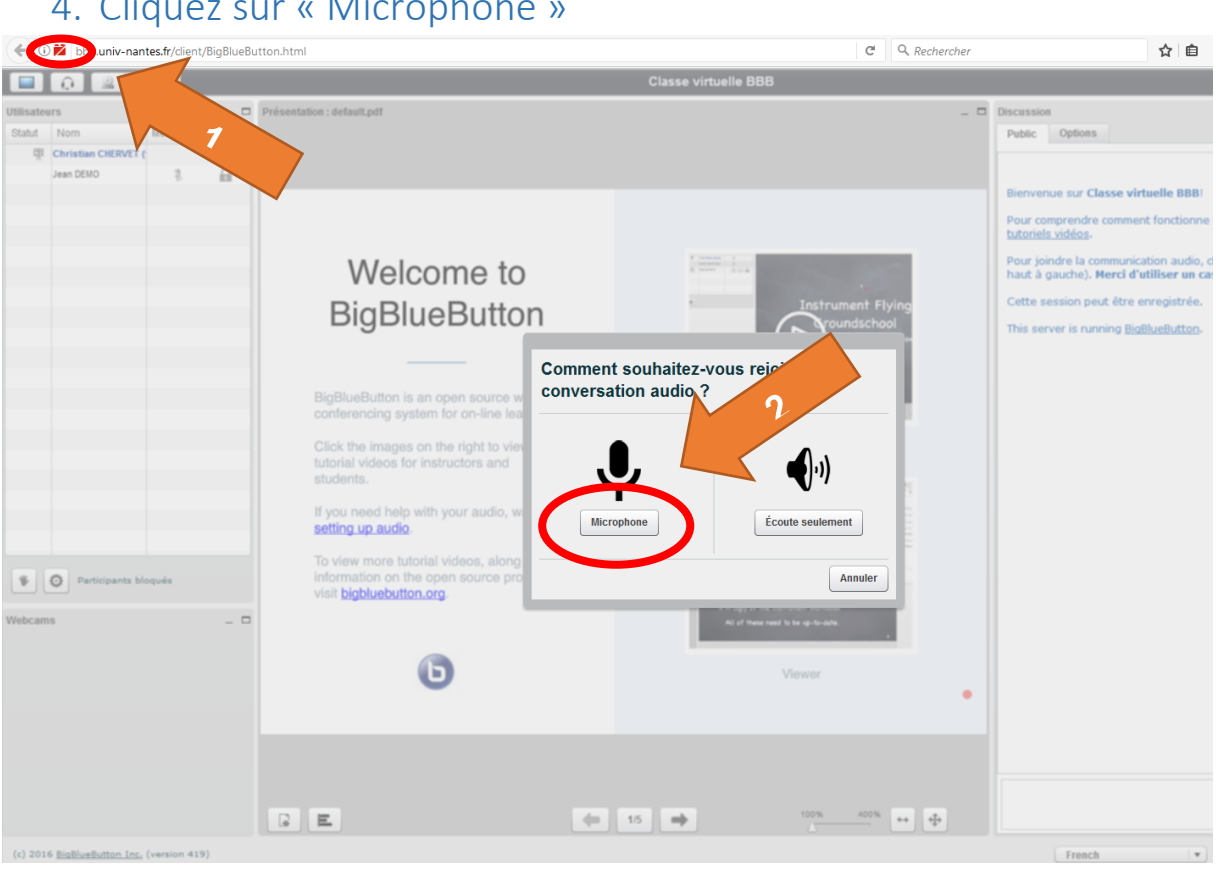

# 4. Cliquez sur « Microphone »

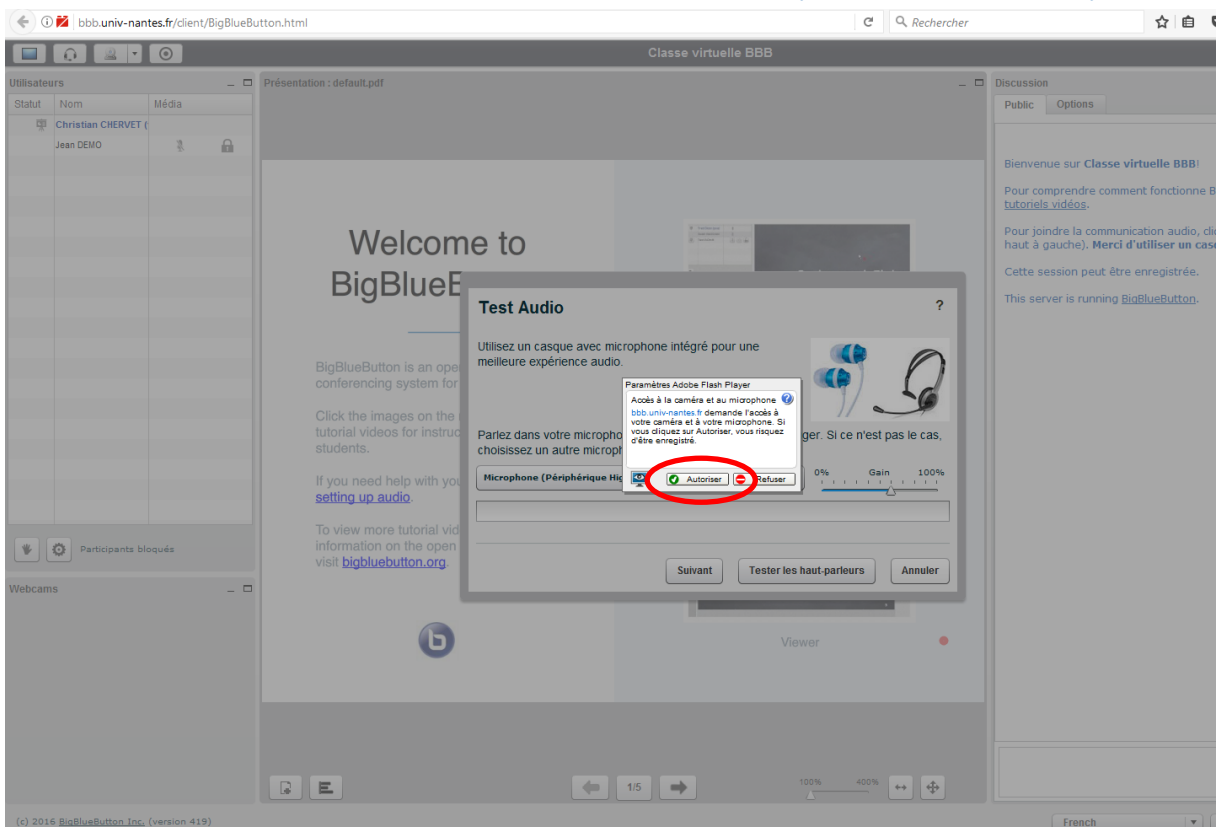

# 5. Autorisez l'accès à la caméra et au microphone à FlashPlayer

 Sélectionnez le périphérique d'enregistrement(1) qui permet de voir le niveau d'enregistrement bouger correctement(2) puis cliquez sur suivant

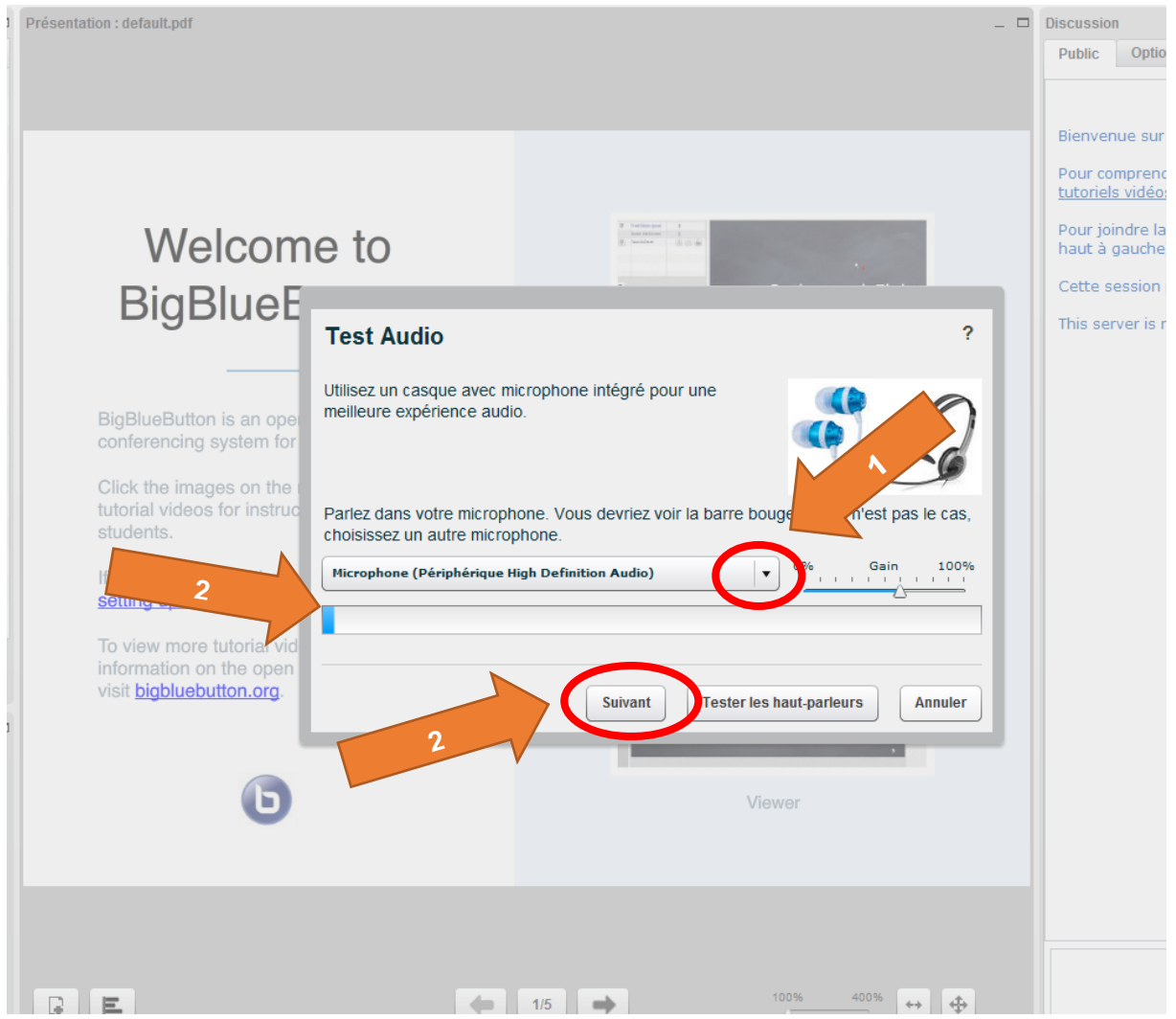

#### 7. Cliquez sur « Oui »

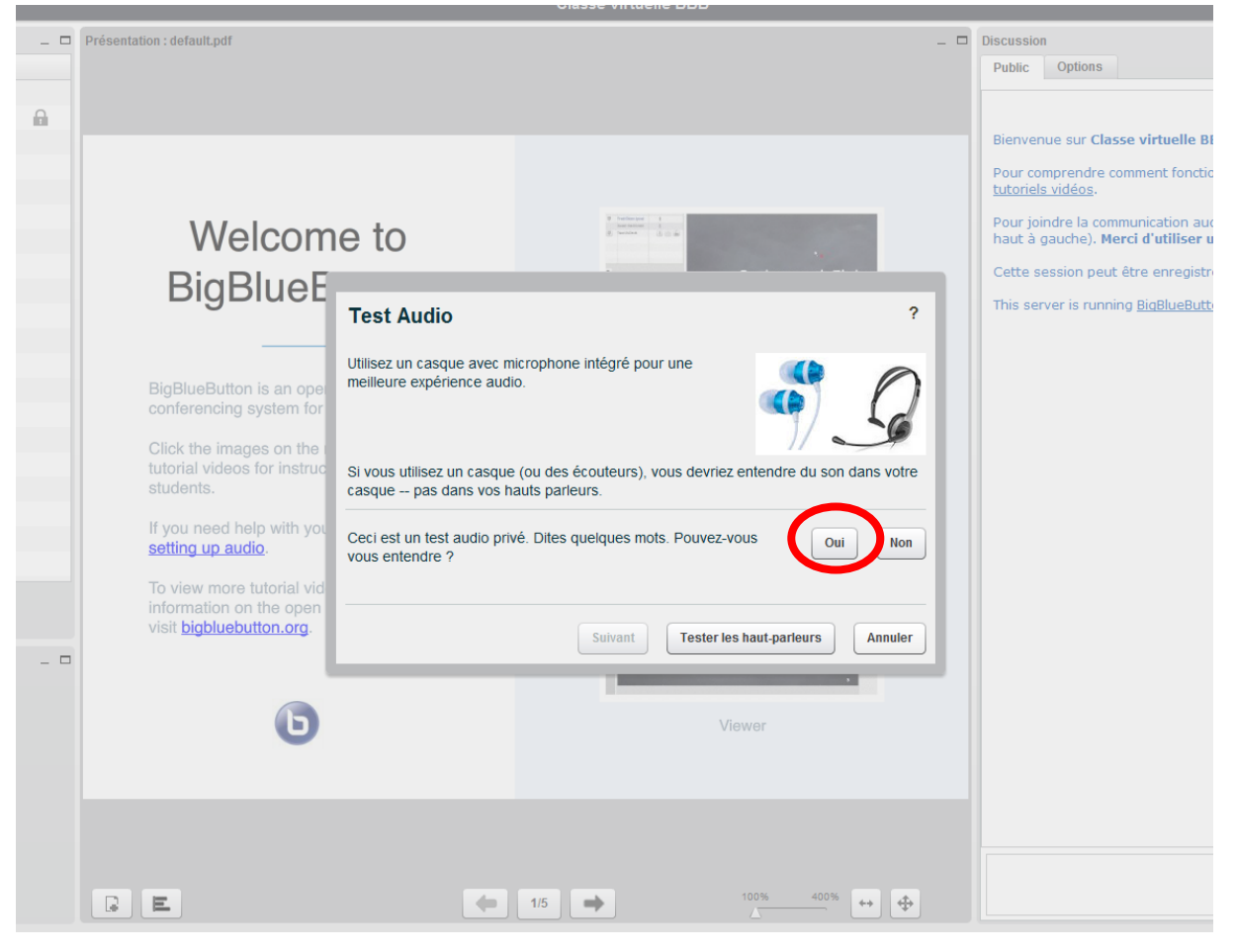

- 8. Bien commencer sa classe virtuelle :
- 1. Activez votre micro (coupez les autres micros)
- 2. Activez votre webcam
- 3. Déposez votre présentation
- 4. Demandez si tout va bien autre autres participants (lever la main ou chat)
- 5. Démarrez l'enregistrement

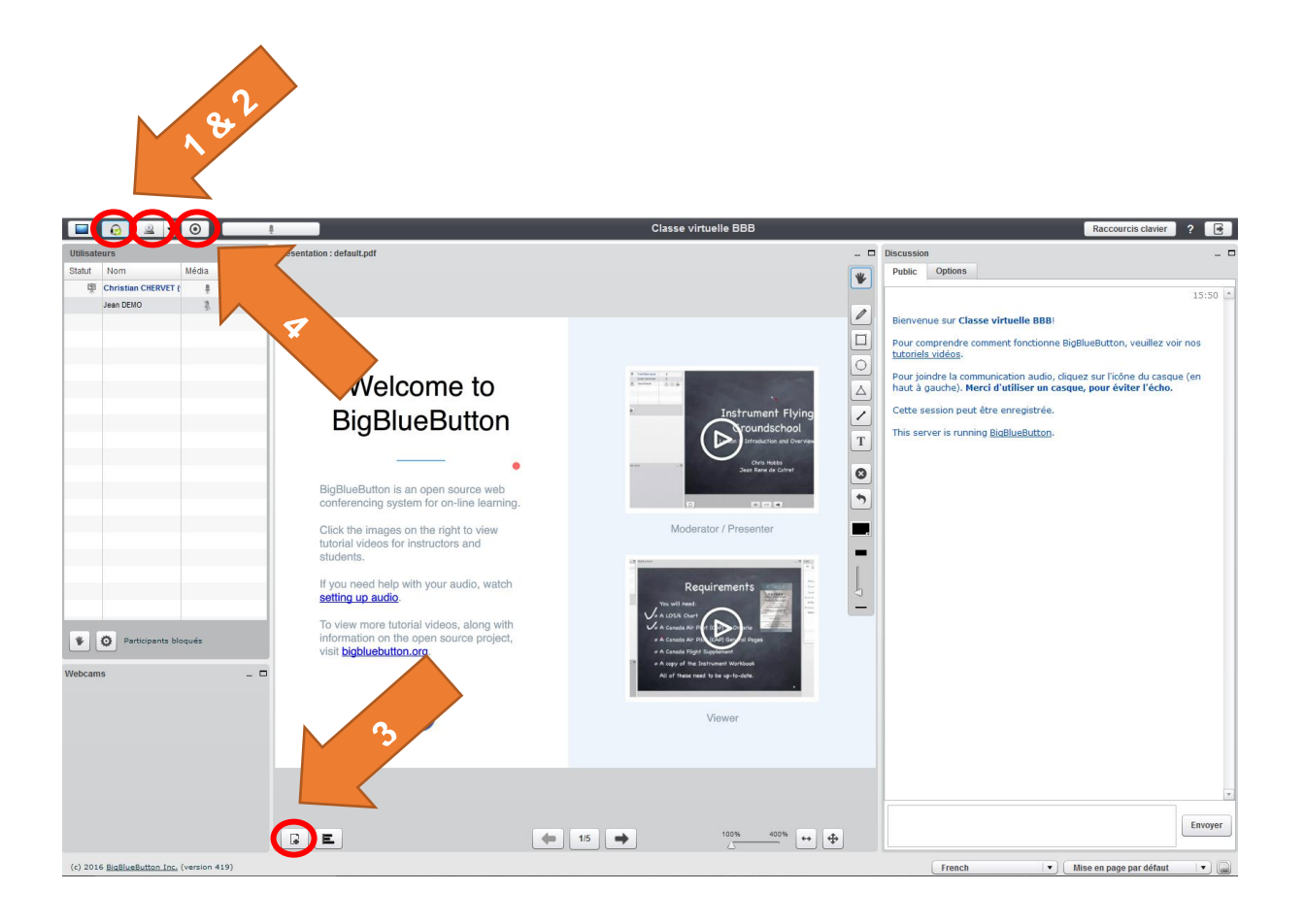